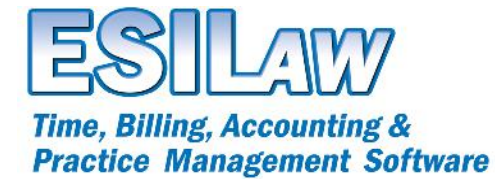

## Importing Data from Amicus Attorney

### **Important Information!**

#### **Importing Time & Fees**

ESILAW has the ability to import time and fee transactions from Amicus Attorney. The instructions below provide the necessary information you need to prepare ESILAW so that you can import those transactions.

#### **Importing Clients and Matters**

If you wish to import clients or matters into ESILAW from Amicus Attorney you can use the Import/Export > Clients/Matters & Contacts feature in ESILAW. This feature is a generic tool that allows you to import clients and matters from any third party application. If you wish to import clients and matters from Amicus Attorney, you will require an exported file from Amicus Attorney in order to import this information into ESILAW. Please refer to the ESILAW help file for further details on how to import clients and matters from third party applications.

#### Important!

We do not provide support for configuring an export of client/matter records or time and fee transactions from Amicus Attorney. You must contact Gavel & Gown directly for assistance with configuring the export of your data based on the import requirements in this document.

#### **Questions?**

General questions regarding the client/matter import feature or this document can be directed to technical support at 1-800-663-4545.

#### Installation Assistance

If you require installation or configuration assistance with ESILAW, such as troubleshooting your time/fee import file errors, it will be charged at a rate of \$125/hr. A credit card will be required at the time of support call.

#### Time and Fee Import Requirements and Steps

- You must acquire a the file called UTIL0001.CTL from us and copy it into your ESILAW installation folder. This file is required in order for the time import to function correctly. Please contact our technical support department and they will provide you with assistance in obtaining the file.
- Exported time and fee transactions from Amicus Attorney must be exported into a file named AMI-CUS.DAT. This file must reside in the ESILAW installation folder in order for the import to work.
- If the export file does not meet the exact requirements specified below it will not import into ESILAW successfully. Any errors will display on the error report.
- You must determine which export file format to use based on the client/matter system you have specified in ESILAW. This settings is located in System Settings > Client Number Format and it determines which file format ESILAW requires for the import.

1

• Once you have configured the above, use the Import Time feature in ESILAW to import time and fee transactions. Any data you attempt to import that is invalid will display on the error report.

# Option 1 - If ESILAW is set to Matters/Sub-files in System Settings you must export data from Amicus in the following format.

| Field Name             | Justification | Padding | Required<br>Length | Max Data<br>Length | Required | Example                                                    |
|------------------------|---------------|---------|--------------------|--------------------|----------|------------------------------------------------------------|
| Client ID + Matter ID  | Right         | Spaces  | 12                 | 12                 | Yes      | 123456789001<br>where 001 is the<br>matter number.         |
| Unused Field           | Right         | Spaces  | 7                  | N/A                | Yes      | Contains no data,<br>must be part of<br>export file format |
| Timekeeper ID          | Right         | Spaces  | 8                  | 3                  | Yes      | 100                                                        |
| Billable/Non-billable  | Right         | Spaces  | 2                  | 2                  | Yes      | B or NB                                                    |
| Unused Field           | Right         | Spaces  | 4                  | N/A                | Yes      | Contains no data,<br>must be part of<br>export file format |
| Billing Rate Amount    | Right         | Spaces  | 8                  | 8                  | Yes      | 150.00, hourly<br>rate.                                    |
| Duration               | Right         | Spaces  | 8                  | 5                  | Yes      | 12.00 for 12<br>hours                                      |
| Unused Field           | Right         | Spaces  | 8                  | N/A                | Yes      | Contains no data,<br>must be part of<br>export file format |
| Activity Code          | Right         | Spaces  | 4                  | N/A                | Yes      | Contains no data,<br>must be part of<br>export file format |
| Unused Field           | Right         | Spaces  | 5                  | N/A                | Yes      | Contains no data,<br>must be part of<br>export file format |
| Date                   | Right         | Spaces  | 6                  | 6                  | Yes      | 010114, for Jan-<br>uary 1 <sup>st</sup> , 2014            |
| Time Entry Description | Left          | Spaces  | 1024               | 1024               | Yes      | Meeting with cli-<br>ent, up to 1024<br>characters         |
| Unused Field           | Right         | Spaces  | 60                 | N/A                | Yes      | Contains no data,<br>must be part of<br>export file format |

Option 2 – If ESILAW is set to No Matters/Sub-files in System Settings you must export data from Amicus in the following format.

| Field Name             | Justification | Padding | Required<br>Length | Max Length | Required | Example                                                           |
|------------------------|---------------|---------|--------------------|------------|----------|-------------------------------------------------------------------|
| Client ID              | Right         | Spaces  | 12                 | 12         | Yes      | 123456789123,<br>in this case mat-<br>ter numbers are<br>not used |
| Unused Field           | Right         | Spaces  | 7                  | N/A        | Yes      | Contains no<br>data, must be<br>part of export<br>file format     |
| Timekeeper ID          | Right         | Spaces  | 8                  | 3          | Yes      | 100                                                               |
| Billable/Non-billable  | Right         | Spaces  | 2                  | 2          | Yes      | B or NB                                                           |
| Unused Field           | Right         | Spaces  | 4                  | N/A        | Yes      | Contains no<br>data, must be<br>part of export<br>file format     |
| Billing Rate Amount    | Right         | Spaces  | 8                  | 8          | Yes      | 150.00, hourly rate.                                              |
| Duration               | Right         | Spaces  | 8                  | 5          | Yes      | 12.00 for 12<br>hours                                             |
| Unused Field           | Right         | Spaces  | 8                  | N/A        | Yes      | Contains no<br>data, must be<br>part of export<br>file format     |
| Activity Code          | Right         | Spaces  | 4                  | N/A        | Yes      | Contains no<br>data, must be<br>part of export<br>file format     |
| Unused Field           | Right         | Spaces  | 5                  | N/A        | Yes      | Contains no<br>data, must be<br>part of export<br>file format     |
| Date                   | Right         | Spaces  | 6                  | 6          | Yes      | 010114, for<br>January 1 <sup>st</sup> ,<br>2014                  |
| Time Entry Description | Left          | Spaces  | 1024               | 1024       | Yes      | Meeting with<br>client, up to<br>1024 characters                  |
| Unused Field           | Right         | Spaces  | 60                 | N/A        | Yes      | Contains no<br>data, must be<br>part of export<br>file format     |

Contact Us

Sales: 1.888.663.4545 Support: 1.800.663.8759 Outside the US or Canada: 1.604.990.1779 Fax: 1.604.990.1789 E-mail Support: <u>support@esilaw.com</u> E-mail Sales: <u>sales@esilaw.com</u> ESI Software Inc. #204 – 998 Harbourside Drive North Vancouver, BC V7P 3T2

4